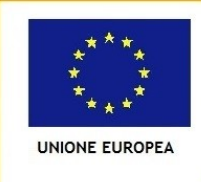

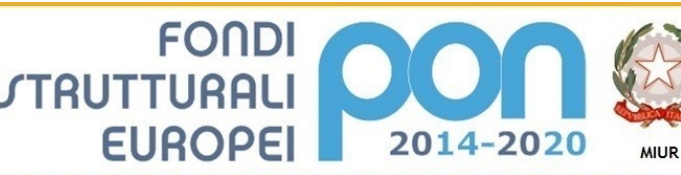

PER LA SCUOLA - COMPETENZE E AMBIENTI PER L'APPRENDIMENTO (FSE-FESR)

Ministero dell'Istruzione, dell'Università e della Ricerca Dipartimento per la Programmazione Direzione Generale per interventi in materia di edilizia scolastica, per la gestione dei fondi strutturali per l'istruzione e per l'innovazione digitale Ufficio IV

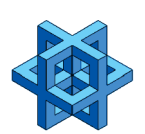

Istituto Comprensivo Statale "G. Marconi" Scuola dell'Infanzia, Scuola Primaria, Scuola Secondaria di 1° grado Via XXV Aprile, 59 – San Giovanni Valdarno (AR) Tel. 055/9126140 – fax 055/9126154

aric821002@istruzione.it – aric821002@pec.istruzione.it

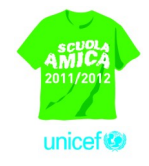

I. C. "G. MARCONI"-S. GIOVANNI VALDARNO Prot. 0002426 del 02/04/2020 (Uscita) Ai docenti della Scuola Primaria e Secondaria di Primo Grado dell'Istituto Comprensivo "G.Marconi"

Com. 142

## Oggetto: attivazione piattaforma Teams Office 365

Gentili docenti,

con la presente comunicazione si rende nota l'attivazione di una piattaforma di comunicazione e collaborazione unificata che verra' successivamente utilizzata per la programmazione e gestione del collegio docenti, la cui pianificazione definitiva verra' comunicata nei prossimi giorni.

In allegato alla presente Vi e' stato inoltrato un elenco di account e password ciascuno associato ad un singolo docente e composto da <u>nome.cognome@icmarconisgv.edu.it</u> e password provvisoria, tra questi sara' opportuno identificare il Vostro e conservarne le credenziali al fine di poterle utilizzare per ultimare l'attivazione delle procedure qui di seguito indicate:

aprire l'email da Voi ricevuta avente ad oggetto "You have been added to a staff team in Microsoft Teams" ed eseguire i seguenti passaggi: dopo aver visualizzato il contenuto sara' visibile la schermata seguente

| webman<br>aroba.it           |                                                                                                    |                                                         | Il tuo Feedback Aiuto 🐑 📃 Logout 🔿 |  |  |  |  |  |  |  |
|------------------------------|----------------------------------------------------------------------------------------------------|---------------------------------------------------------|------------------------------------|--|--|--|--|--|--|--|
| 🖂 Nuovo 🐣 Aggiorna           | Posta in arrivo                                                                                                    |                                                         |                                    |  |  |  |  |  |  |  |
| Ricerca nei messaggi 📃 🔍     | 🚉 Rispondi 🛛 🗯 Rispondi a tutti 🛛 📸 Inoltra                                                                                                    | 斗 Sposta a 🏾 🍃 Elimina 🗳 Spam 🕂 Altre azio              | oni                                |  |  |  |  |  |  |  |
| O Desktop                    | Visualizza i messaggi Nessun filtro                                                                                                    |                                                         |                                    |  |  |  |  |  |  |  |
| 🔍 Ricerca                    | 🗆 🔻 🖹 Da/A                                                                                                    | 🖉 Oggetto                                               | Data                               |  |  |  |  |  |  |  |
| 🖂 Messaggi                   | Microsoft Teams                                                                                                    | You have been added to a staff team in Microsoft Teams  | 02:08 22 KB ^                      |  |  |  |  |  |  |  |
| The Assessment Frankrund     | Microsoft on behalf of your organization                                                                                                    | Informazioni sull'account per utenti nuovi o modificati | 02:07 11 KB 🗸                      |  |  |  |  |  |  |  |
| Account Esterni              | <                                                                                                    |                                                         | >                                  |  |  |  |  |  |  |  |
| Posta in arrivo              | You have been added to a staff team in Microsoft Teams     giovedi 2 aprile 2020 - 02:08       Da: Microsoft Teams <noreply@email.teams.microsoft.com>     action       A: <artick21002@internorosingw.edu.t>     action</artick21002@internorosingw.edu.t></noreply@email.teams.microsoft.com> |                                                         |                                    |  |  |  |  |  |  |  |
| Go Spam                      | *                                                                                                    |                                                         | Stampa                             |  |  |  |  |  |  |  |
| 🚽 Posta inviata<br>🗑 Cestino |                                                                                                    | IM                                                      | ^                                  |  |  |  |  |  |  |  |
| [1] Contatti                 |                                                                                                    |                                                         |                                    |  |  |  |  |  |  |  |
| Calendario                   |                                                                                                    |                                                         |                                    |  |  |  |  |  |  |  |
| Attività                     |                                                                                                    | IC Marconi                                              |                                    |  |  |  |  |  |  |  |
| Note                         |                                                                                                    | 138 members                                             |                                    |  |  |  |  |  |  |  |
| 📄 Web Storage                |                                                                                                    | IC Managi                                               |                                    |  |  |  |  |  |  |  |
| 🛃 Gestione Condivisione      |                                                                                                    | IC Marconi                                              |                                    |  |  |  |  |  |  |  |
| Sincronizzazione             |                                                                                                    |                                                         |                                    |  |  |  |  |  |  |  |
| m Opzioni                    |                                                                                                    | Open Microsoft Teams                                    |                                    |  |  |  |  |  |  |  |

## Cliccare su Open Microsoft Teams e comparira'

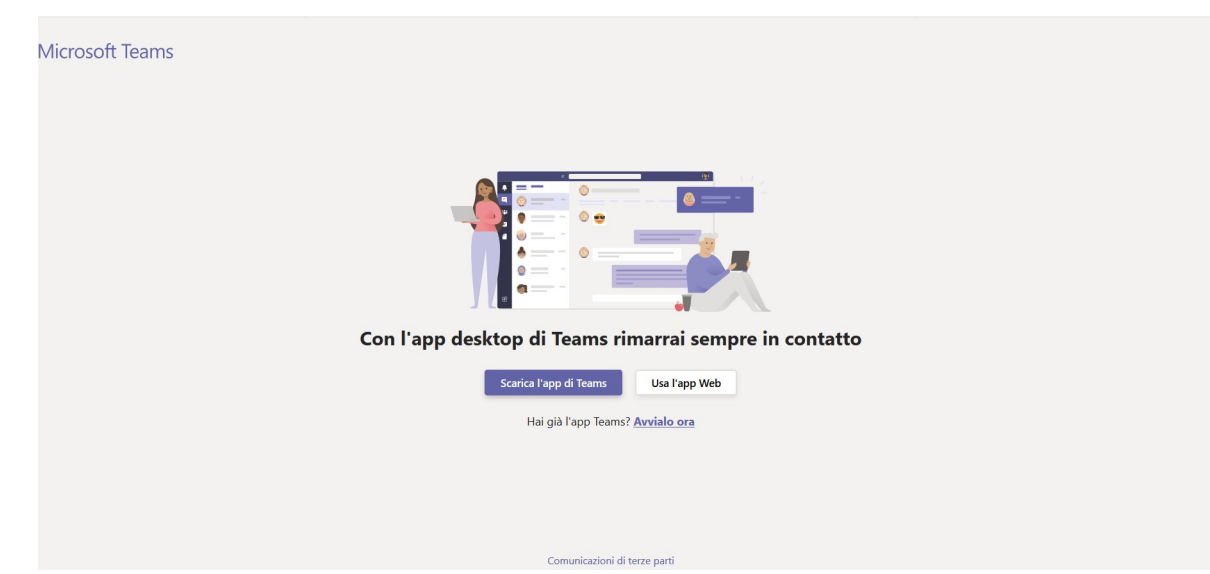

Pigiare su "Usa l'app Web", quindi verra' visualizzata

| and the second second s |                                  |                         |  |
|----------------------------------------------------------------------------------------------------|----------------------------------|-------------------------|--|
| - CARLER P                                                                                                    | Microsoft                        | Catalescontrace (100000 |  |
|                                                                                                    | Accedi                           |                         |  |
|                                                                                                    | nome.cognome@icmarconisgv.edu.it | her start               |  |
|                                                                                                    | Problemi di accesso all'account? |                         |  |
| May San Mark                                                                                                    | Opzioni di accesso               | A Martin Street         |  |
|                                                                                                    | Indietro Avanti                  | DA ALEN VIA ALEN        |  |
| SPAR SPORT                                                                                                    |                                  |                         |  |
|                                                                                                    |                                  |                         |  |
|                                                                                                    |                                  |                         |  |
| State of the second state of the                                                                                                    |                                  | ALCONTRACTOR            |  |

immettere il nome utente che troverete nell'elenco allegato. Successivamente

| <ul> <li>Microsoft</li> <li> <ul> <li></li></ul></li></ul> |  |
|------------------------------------------------------------|--|
| ••••••• Ho dimenticato la password Accedi                  |  |
|                                                            |  |
|                                                            |  |

immettere la password presente nel pdf allegato relativa al vostro account; quindi visualizzerete la seguente schermata

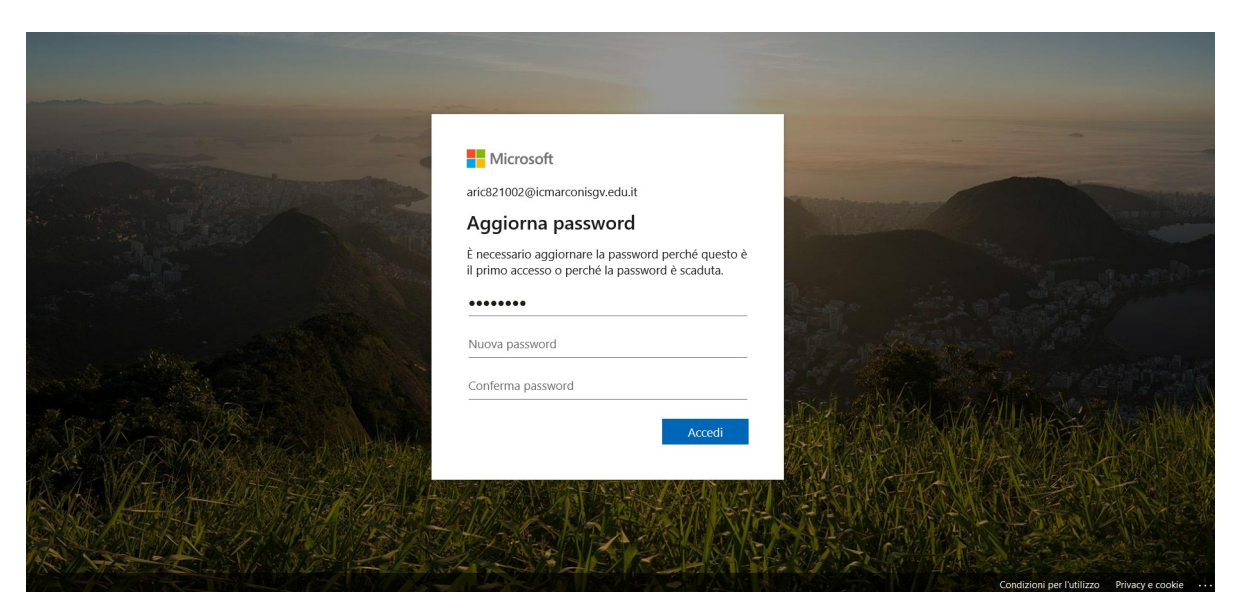

aggiornarla immettendone una nuova a vostra scelta composta da un minimo di 8 caratteri comprensivi di almeno una lettera Maiuscola, un numero e un carattere speciale (@!#&?) e ripeterla nel campo conferma; comparira' il successivo avviso:

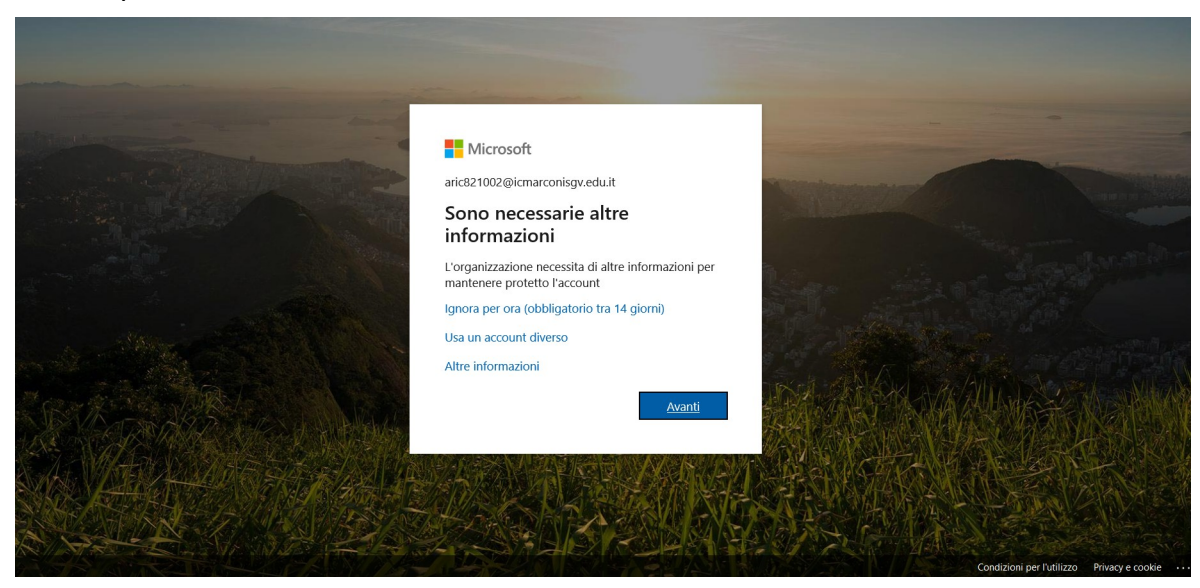

cliccare su "Ignora per ora", a questo punto sara' visibile la seguente pagina:

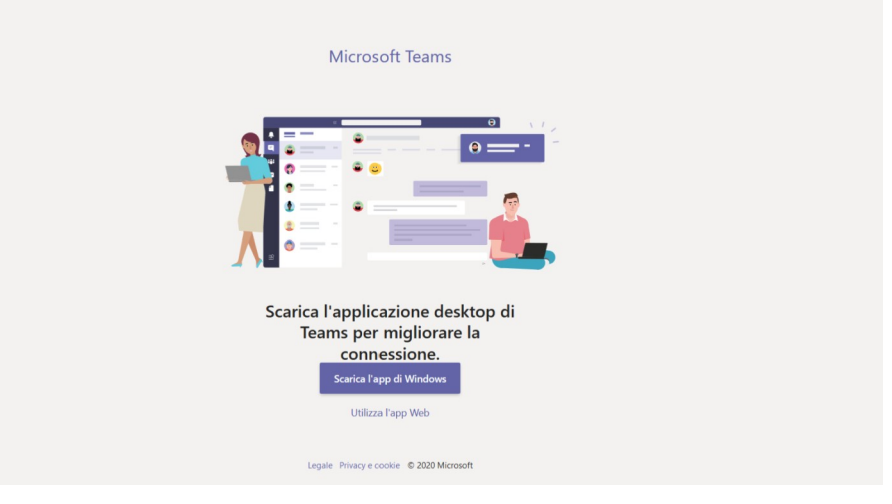

pigiate su "Utilizza l'app web", quindi verrete reindirizzati nella dashboard standard

| File Mod     | difica <u>V</u> isualizza <u>C</u> ronologia S <u>e</u> gi | nalibri <u>S</u> trumenti <u>A</u> iuto |                          |                 |               |               |                 |                |                 |                |                   |               |                                   |           |                    | ×       |
|--------------|------------------------------------------------------------|-----------------------------------------|--------------------------|-----------------|---------------|---------------|-----------------|----------------|-----------------|----------------|-------------------|---------------|-----------------------------------|-----------|--------------------|---------|
| 🤙 WebN       | Mail Aruba - Posta in arr 🗙 📔 🐴 W                          | ebMail Aruba - Gestione                 | 🗙   🤙 Webl               | Mail Aruba - Po | sta in arri 🗙 | 🧳 WebMail.    | Aruba - Posta i | n arri 🗙 📔 🐴 🗤 | WebMail Aruba - | Posta in arr 🗙 | Pianificare una r | iunione in Te | 🗙 📫 Microsoft Te                  | ams       | ×                  | + .     |
| €→           | Сû                                                         | 🛈 🔒 🖙 https://tea                       | ms. <b>microsoft.c</b> o | m/_#/school     | l//?ctx=teams | Grid          |                 |                |                 |                | •••               | ⊠ ☆           | <u>+</u>                          | III\ 🗉    |                    | ≡,      |
|              | Microsoft Teams                                            |                                         | 2                        |                 | Es            | egui una rice | erca o digita   | un comando     |                 |                |                   |               |                                   |           |                    | M       |
| ,<br>Azioni  | Team                                                       |                                         |                          |                 |               |               |                 |                |                 |                |                   | 0             | ిం <sup>+</sup> Unisciti a un tea | m o crear | ne uno             |         |
| Chat         | ✓ I tuoi team                                              |                                         |                          |                 |               |               |                 |                |                 |                |                   |               |                                   |           |                    |         |
| iii<br>Team  | _                                                          |                                         |                          |                 |               |               |                 |                |                 |                |                   |               |                                   |           |                    |         |
| attività     | IM                                                         |                                         |                          |                 |               |               |                 |                |                 |                |                   |               |                                   |           |                    | v       |
| E Calendario | IC Marco                                                   | oni                                     |                          |                 |               |               |                 |                |                 |                |                   |               |                                   |           |                    |         |
| File         |                                                            |                                         |                          |                 |               |               |                 |                |                 |                |                   |               |                                   |           |                    | v<br>No |
|              |                                                            |                                         |                          |                 |               |               |                 |                |                 |                |                   |               |                                   |           |                    | :oll    |
|              |                                                            |                                         |                          |                 |               |               |                 |                |                 |                |                   |               |                                   |           |                    |         |
|              |                                                            |                                         |                          |                 |               |               |                 |                |                 |                |                   |               |                                   |           |                    |         |
| App App      |                                                            |                                         |                          |                 |               |               |                 |                |                 |                |                   |               |                                   |           |                    |         |
| (?)<br>Guida |                                                            |                                         |                          |                 |               |               |                 |                |                 |                |                   |               |                                   |           |                    |         |
| ţ            |                                                            |                                         |                          |                 |               |               |                 |                |                 |                |                   |               |                                   |           |                    | ×       |
| 4            | ♀ Scrivi qui per eseguire I                                | a ricerca                               | O HI                     | e 1             | <b>i</b>      |               | 0               | <b>•</b>       | * 4             | 1              |                   |               | へ <b>筆</b> 🦟 (1))                 | ENG 02    | 03:24<br>2/04/2020 |         |

Sarete ora riconosciuti come membri del team IC Marconi.

La procedura sara' da ritenersi ultimata, siete, dunque invitati a disconnettervi e ad attendere il successivo comunicato di fissazione del collegio all'interno del quale troverete le indicazioni piu' dettagliate per la partecipazione all'evento.

Fiduciosi nella Vostra consueta collaborazione, si coglie l'occasione per porgere cordiali saluti.

Il Dirigente Scolastico (prof.ssa Emilia Minichini)